September 2015

2 node

# ZNODE MULTIFRONT PERSONALIZATION USER GUIDE

relevant ecommerce™

# Site Admin Personalization User Guide

The following changes have been made to Site Admin to account for two new personalization features:

- You May Also Like
- Frequently Bought Together

### You May Also Like:

The You May Also Like section allows merchants to manually cross or upsell different products.

Say that your web analytics report shows a spike in Pinot Noir wines. The report also shows a high percentage of cheese products are purchased with wine. The merchant can associate different brands of Pinot Noir in the You May Also Like section when a web visitor is viewing a cheese product.

**Please Note**: In the You May Also Like section, merchants can control the order in which products will be displayed.

## How to associate products in the You May Also Like section:

1. Log into Multifront and select the Marketing icon/link.

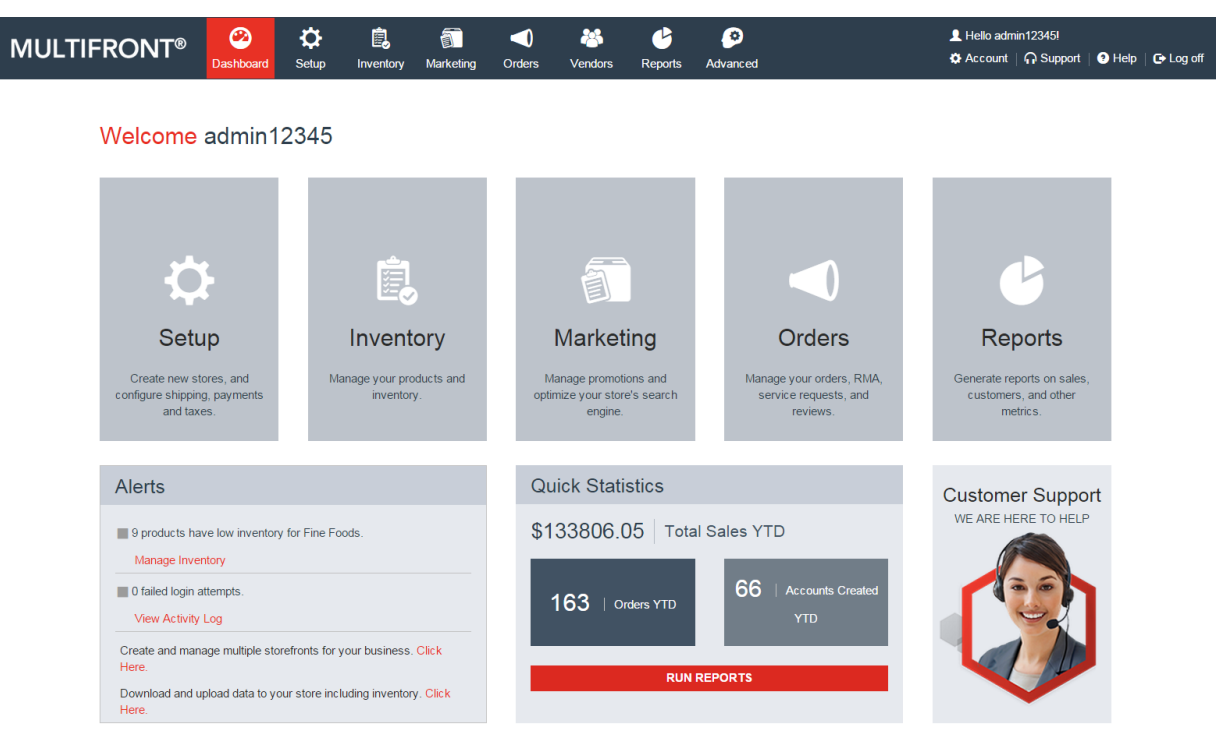

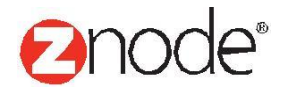

# relevant ecommerce™

2. Select the **Personalization** link.

| Search & Per | rsonalization                                                                                                    |
|--------------|----------------------------------------------------------------------------------------------------|
| ۱            | Facets<br>Facets enable customers to quickly filter product search results based on familiar criteria.                   |
| t,           | Product Search Settings<br>Control the ranking of products displayed to your users on category pages and search results. |
| θ            | Personalization<br>Manage groupings of items to appear with other items on a product's detail page.                      |

#### 3. Confirm you are in the You May Also Like tab as seen below:

| 🛛 🕒 Log off  |
|--------------|
|              |
|              |
|              |
|              |
| •            |
|              |
| arch   Clear |
| earcl        |

- 4. Perform the following functions below to view and manage You May Also Like products:
  - Select the store The merchant can select what store where products will be associated. For example, chocolate covered almonds most likely will have different products in the You May Also Like section than on the Nut Wholesaler store.
  - Search for a product or products that have items associated to them Merchants have the ability to search for a product or products to associate in the You May Also Like section. The product name, SKU or category is provided for searching.
  - **Product list** Product list will appear with associated products alphabetically along with manage and delete icons.

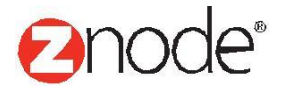

The following screen shot is the You May Also Like default view once products have been associated:

| MULTIFRONT®                                                | 2<br>Dashboard   | ¢<br>Setup  | inventory | Marketing | Orders      | 🐣<br>Vendors | C<br>Reports | Advanced |                |        | L Hello admin1234<br>✿ Account   ດ Su | 45!<br>upport   🕐 Help   🕞 Log off |
|------------------------------------------------------------|------------------|-------------|-----------|-----------|-------------|--------------|--------------|----------|----------------|--------|---------------------------------------|------------------------------------|
| Personalization                                            |                  |             |           |           |             |              |              |          |                |        |                                       |                                    |
| You May Also Like Freque                                   | ently Bought     |             |           |           |             |              |              |          |                |        |                                       |                                    |
| You May Also Like<br>Search for products that will display | r in the You May | Also Like s | ection    |           |             |              |              |          |                |        |                                       |                                    |
| Select Store                                               |                  |             |           |           |             |              |              |          |                |        |                                       |                                    |
| Fine Foods<br>Loaded categories for catalog Fine           | e Foods Catalog  | ▼           |           |           |             |              |              |          |                |        |                                       |                                    |
| Search Products                                            |                  |             |           |           |             |              |              |          |                |        |                                       | •                                  |
| Product Name                                               |                  |             | Sku       |           |             |              |              |          | ategory<br>All | V      | SEARCH CLEAR                          |                                    |
|                                                            |                  |             |           |           |             |              |              |          |                |        |                                       | Advanced Search   Clear            |
| Product Name                                               |                  |             |           | ļ         | ssociated l | tem          |              |          |                | Manage | Delete                                |                                    |
| 1059                                                       |                  |             |           |           |             |              |              |          |                | 0      | â                                     |                                    |
| 1059                                                       |                  |             |           |           |             |              |              |          |                | 0      | â                                     |                                    |
| 1059                                                       |                  |             |           |           |             |              |              |          |                | 0      | Ô                                     |                                    |
| 1059                                                       |                  |             |           |           |             |              |              |          |                | 0      | â                                     |                                    |
| 1059                                                       |                  |             |           |           |             |              |              |          |                | 0      | â                                     |                                    |
| 1059                                                       |                  |             |           |           |             |              |              |          |                | 0      | â                                     |                                    |
| 1060                                                       |                  |             |           |           |             |              |              |          |                | 0      | Ô                                     |                                    |
| 1071                                                       |                  |             |           |           |             |              |              |          |                | 0      | â                                     |                                    |
| 107123                                                     |                  |             |           |           |             |              |              |          |                | 0      | â                                     |                                    |
| 1081                                                       |                  |             |           |           |             |              |              |          |                | 0      | â                                     |                                    |
| Show 10 🔻 Per Page                                         |                  |             |           |           |             |              |              |          |                |        | 📢 🕴 Page                              | 1 /19 🕨 🕨                          |

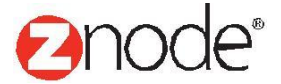

# relevant ecommerce™

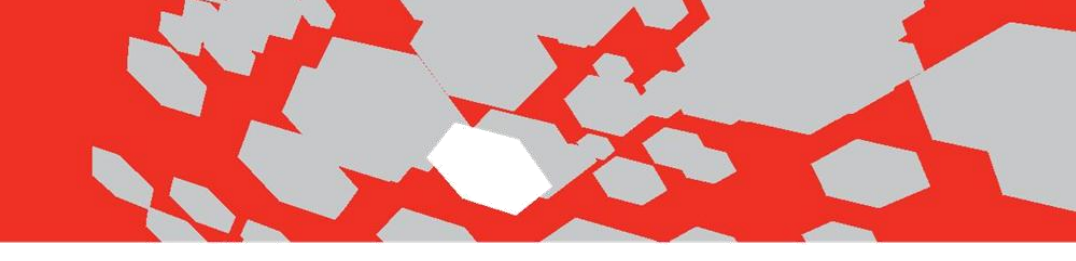

5. Select the **Manage** link for the product that needs updated.

In the example below, the admin is updating apple and has associated the Bleu Cheese and Brie products. The cheese products appeared when a category search on cheese was performed.

| MULTIFRONT                                                | ® 🙆<br>Dashboard                | <b>Ç</b><br>Setup | Linventory   | Marketing | <b>Orders</b> | Nendors | C<br>Reports | Contract Advanced | L Hello admin1234<br>✿ Account │  S | 5!<br>upport   🧿 Help | 🕒 Log off |
|-----------------------------------------------------------|---------------------------------|-------------------|--------------|-----------|---------------|---------|--------------|-------------------|-------------------------------------|-----------------------|-----------|
| Associated Products for<br>Manage which items to appear w | Apple<br>ith this item in the Y | ou May Also I     | ike section. |           |               |         |              |                   |                                     |                       |           |
| Search                                                    |                                 |                   |              |           |               |         |              |                   |                                     |                       |           |
| Product Name                                              |                                 |                   |              |           |               |         |              |                   |                                     |                       |           |
| SKU                                                       |                                 |                   |              |           |               |         |              |                   |                                     |                       |           |
| Category                                                  | All                             |                   |              | ▼         |               |         |              |                   |                                     |                       |           |
|                                                           |                                 | SE                | ARCH         | LEAR      |               |         |              |                   |                                     |                       |           |
| Unassociated Products                                     | Associ                          | ated Products     |              |           |               |         |              |                   |                                     |                       |           |
| Black shoes<br>Blackberries                               | •                               |                   |              | <b>^</b>  |               |         |              |                   |                                     |                       |           |
| Bleu Cheese<br>Blue Strawberry                            |                                 |                   |              |           |               |         |              |                   |                                     |                       |           |
| Brie                                                      | Ð                               |                   |              | 0         |               |         |              |                   |                                     |                       |           |
| Brute                                                     | 0                               |                   |              | 0         |               |         |              |                   |                                     |                       |           |
| Butterflies Elegant Bow Women                             | N 💙                             |                   |              |           |               |         |              |                   |                                     |                       |           |
| Carnations                                                |                                 |                   |              |           |               |         |              |                   |                                     |                       |           |
| Carrots                                                   |                                 |                   |              |           |               |         |              |                   |                                     |                       |           |
| Chardonnay                                                | -                               |                   |              | -         |               |         |              |                   |                                     |                       |           |
|                                                           |                                 | SI                | IBMIT C      |           |               |         |              |                   |                                     |                       |           |
|                                                           |                                 | - 30              | C.           | ANGLL     |               |         |              |                   |                                     |                       |           |

The following functions can be performed on the page above:

- Search for products The merchant has the ability to search for a product or products to associate in the You May Also Like section. The product name, SKU or category is provided for searching.
- Add/Remove Products After a search is performed, the results will appear in the unassociated section. By selecting a product(s), the admin can add or remove products to appear in the You May Also Like section when a customer is on the main product detail page.

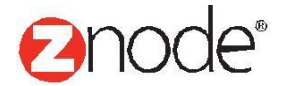

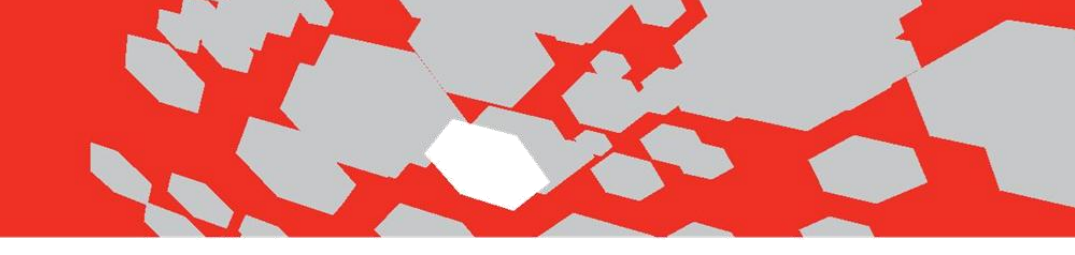

6. Confirm the product(s) were associated correctly.

The screen shot below shows the two cheese products successfully associated to the apple product.

| <b>MULTIFRONT®</b>                                              | 2<br>Dashboard | <b>Ö</b>      | <b>i</b>      | Marketing      | Orders        | Vendors | Peporte       | 📀        |   | 👤 Hello admi<br>🏟 Account | n12345I | Help      | 🕒 Log off    |
|-----------------------------------------------------------------|----------------|---------------|---------------|----------------|---------------|---------|---------------|----------|---|---------------------------|---------|-----------|--------------|
| Personalization                                                 | Dashboard      | Setup         | inventory     | Marketing      | Olders        | Vendors | Керонз        | Auvanceu |   |                           |         |           |              |
| You May Also Like Frequently                                    | Bought         |               |               |                |               |         |               |          |   |                           |         |           |              |
| You May Also Like<br>Search for products that will display in t | the You May A  | lso Like sec  | tion          |                |               |         |               |          |   |                           |         |           |              |
| Select Store                                                    |                |               |               |                |               |         |               |          |   |                           |         |           |              |
| Fine Foods<br>Loaded categories for catalog Fine Foo<br>Catalog | ▼<br>Ids       |               |               |                |               |         |               |          |   |                           |         |           |              |
| Search Products                                                 |                |               |               |                |               |         |               |          |   |                           |         |           | •            |
| Product Name                                                    |                | Sku           |               |                |               | Ca      | ategory<br>II |          | • | SEARCH CLE                | AR      |           |              |
|                                                                 |                |               |               |                |               |         |               |          |   |                           | Adv     | anced Sea | arch   Clear |
| Product Name                                                    | Ass            | sociated Iter | m             |                |               |         |               |          |   | Manage                    |         | Delete    |              |
| A smile Toys1                                                   | Asp            | oaragus, Arti | choke         |                |               |         |               |          |   | 0                         |         | Ô         |              |
| Allium                                                          | Ban            | nana, Apple,  | Asparagus, Ar | tichoke, Auton | natic charger |         |               |          |   | 0                         |         | Ô         |              |
| Alstroemeria                                                    |                |               |               |                |               |         |               |          |   | 0                         |         | Ô         |              |
| Apple                                                           | Bea            | ans, Zucchin  | i             |                |               |         |               |          |   | ۰                         |         | Ô         |              |
| Artichoke                                                       |                |               |               |                |               |         |               |          |   | ٥                         |         | Ô         |              |
| Asparagus                                                       |                |               |               |                |               |         |               |          |   | ٥                         |         | Ô         |              |
| Automatic charger                                               |                |               |               |                |               |         |               |          |   | ٥                         |         | Ô         |              |
| Banana                                                          |                |               |               |                |               |         |               |          |   | ٥                         |         | Ô         |              |
| Beans                                                           |                |               |               |                |               |         |               |          |   | •                         |         | Î         |              |
| Black shoes                                                     |                |               |               |                |               |         |               |          |   | 0                         |         | Ô         |              |
| Show 10 Ver Page                                                |                |               |               |                |               |         |               |          |   | 📢   🖣 Pi                  | age 1   | / 12      | ▶   ₩        |

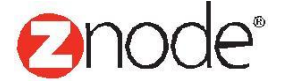

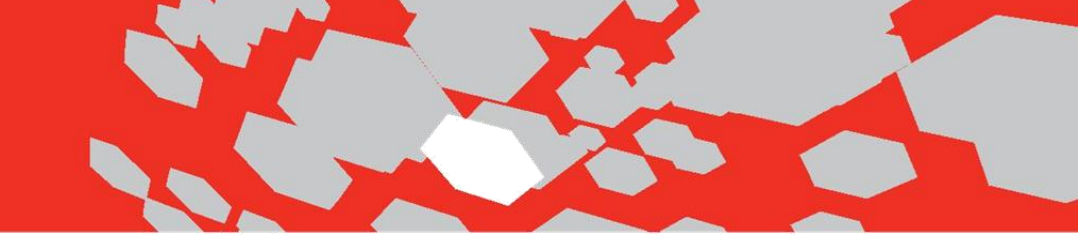

## Frequently Bought Together

The Frequently Bought Together section allows merchants the ability to manually assign a product or products that sell well with the main product. Here the customer can easily add all of the items to the cart with one click.

Say a market report on food and wine pairings shows that a bottle of Pinot Noir pairs very well with Brie and Smoked Cheddar cheeses. Here the merchant can associate the cheeses to Pinot Noir so that the cheeses display on the Pinot Noir product detail page.

**Please Note**: In the Frequently Bought Together section, merchants can control the order in which products will be displayed. The admin can associate multiple products however for demo purposes only two products will show on the frontend.

**Marketplace Note**: If a franchise admin associates a product that has been created in site admin, the change may impact the main store display of Frequently Bought Together section.

## How to associate products in the Frequently Bought Together section:

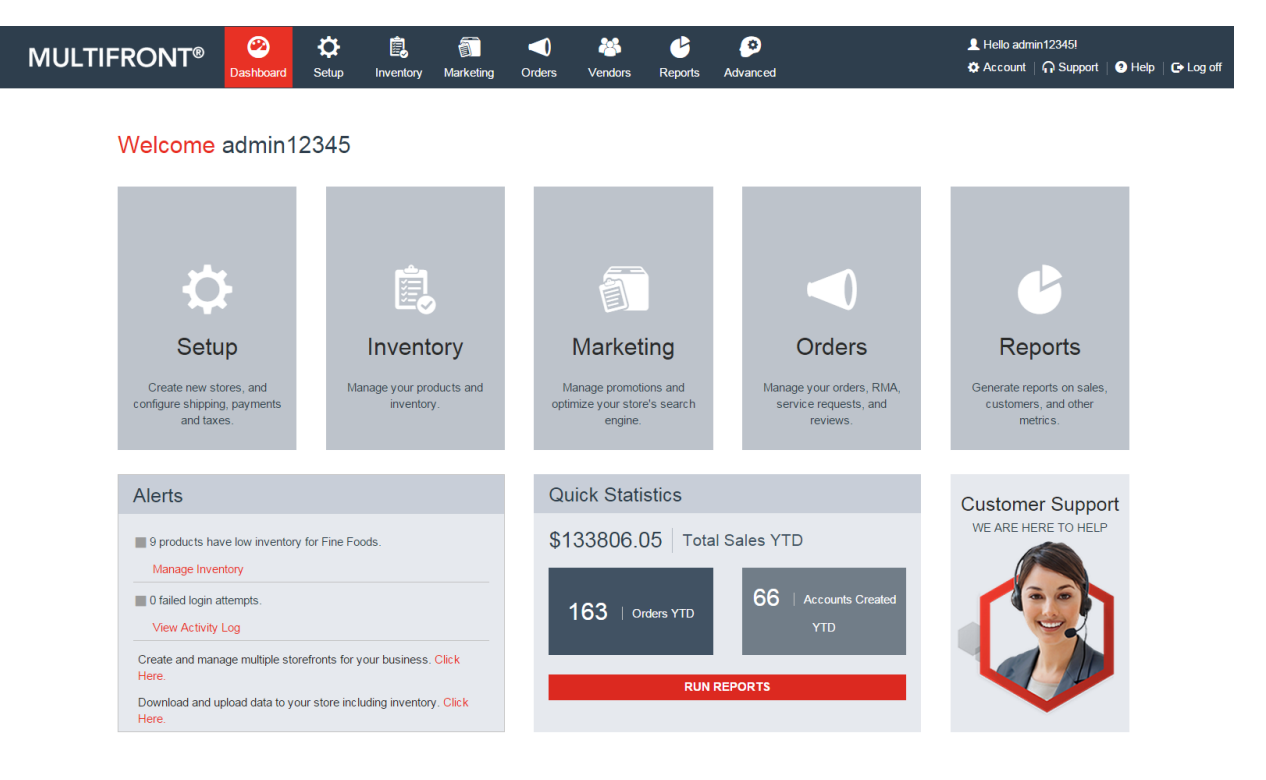

1. Log into Multifront and select the Marketing icon/link.

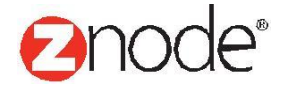

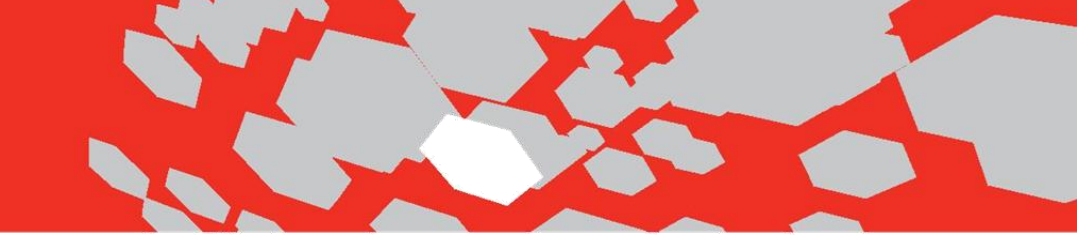

2. Select Personalization.

| Search & Per | Search & Personalization                                                                                                 |  |  |  |  |  |  |  |  |  |  |  |  |
|--------------|----------------------------------------------------------------------------------------------------|--|--|--|--|--|--|--|--|--|--|--|--|
| ۱            | Facets<br>Facets enable customers to quickly filter product search results based on familiar criteria.                   |  |  |  |  |  |  |  |  |  |  |  |  |
| t,           | Product Search Settings<br>Control the ranking of products displayed to your users on category pages and search results. |  |  |  |  |  |  |  |  |  |  |  |  |
| θ            | Personalization<br>Manage groupings of items to appear with other items on a product's detail page.                      |  |  |  |  |  |  |  |  |  |  |  |  |

3. Confirm you are in the Frequently Bought tab as seen below.

| MULTIFRONT®                                                   | 2<br>Dashboard | 🔅<br>Setup  | Linventory     | آن<br>Marketing | <b>O</b> rders | 😤<br>Vendors | Reports      | 📀<br>Advanced   |   | ⊥ Hello adr<br>✿ Account | min12345!<br>∣ ∩ Support | ? Help     | 🕒 Log off    |
|---------------------------------------------------------------|----------------|-------------|----------------|-----------------|----------------|--------------|--------------|-----------------|---|--------------------------|--------------------------|------------|--------------|
| Personalization                                               |                |             |                |                 |                |              |              |                 |   |                          |                          |            |              |
| You May Also Like Frequently                                  | Bought         |             |                |                 |                |              |              |                 |   |                          |                          |            |              |
| Frequently Bought<br>Search for products that will display in | the Frequently | Bought Tog  | ether section. |                 |                |              |              |                 |   |                          |                          |            |              |
| Select Store                                                  |                |             |                |                 |                |              |              |                 |   |                          |                          |            |              |
| Fine Foods                                                    | •              |             |                |                 |                |              |              |                 |   |                          |                          |            |              |
| Loaded categories for catalog Fine Fo                         | ods            |             |                |                 |                |              |              |                 |   |                          |                          |            |              |
| Catalog                                                       |                |             |                |                 |                |              |              |                 |   |                          |                          |            |              |
| Search Products                                               |                |             |                |                 |                |              |              |                 |   |                          |                          |            | •            |
| Product Name                                                  |                | Sku         |                |                 |                | Ca           | egory        |                 |   |                          |                          |            |              |
|                                                               |                |             |                |                 |                | AI           |              |                 | • | SEARCH CL                | EAR                      |            |              |
|                                                               |                |             |                |                 |                |              |              |                 |   |                          | Ad                       | lvanced Se | arch I Clear |
| Product Name                                                  | Freque         | ently Bough | nt Product 1   |                 |                | F            | requently Bo | ought Product 2 |   | Mai                      | nage                     | Delete     |              |
| A smile Toys1                                                 |                |             |                |                 |                |              |              |                 |   | 0                        |                          | Ô          |              |
| Allium                                                        |                |             |                |                 |                |              |              |                 |   | 0                        |                          | Ô          |              |
| Alstroemeria                                                  |                |             |                |                 |                |              |              |                 |   | 0                        |                          | Ô          |              |
| Apple                                                         | Strawb         | erry        |                |                 |                | В            | eans         |                 |   | 0                        |                          | Ô          |              |
| Artichoke                                                     |                |             |                |                 |                |              |              |                 |   | 0                        |                          | Ô          |              |
| Asparagus                                                     |                |             |                |                 |                |              |              |                 |   | 0                        |                          | Ô          |              |
| Automatic charger                                             |                |             |                |                 |                |              |              |                 |   | •                        |                          | Ô          |              |
| Banana                                                        |                |             |                |                 |                |              |              |                 |   | 0                        |                          | Ô          |              |
| Beans                                                         |                |             |                |                 |                |              |              |                 |   | 0                        |                          | Ô          |              |
| Black shoes                                                   |                |             |                |                 |                |              |              |                 |   | 0                        |                          | Ô          |              |
| Show 10 Ver Page                                              |                |             |                |                 |                |              |              |                 |   | • •                      | Page 1                   | / 12       | ▶   ₩        |

4. Perform the following functions below to view and manage Frequently Bought Together products:

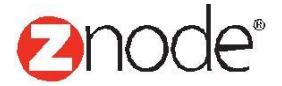

- Select the store The merchant can select what store they would like to associate products to.
- Search for a product or products that have items associated to them Merchants have the ability to search for a product or products to associate in the Frequently Bought Together section. The product name, SKU or category is provided for searching.
- Product lists Product list will appear with associated products alphabetically along with manages and delete icons.

The following screen shot is the Frequently Bought Together default view:

|                                                                | 2              | <b>\C</b>   | ė,             | <u> </u>  |        | - 23    | 6             | <b>1</b>        |   | 👤 Hello | L Hello admin12345! |            |              |  |
|----------------------------------------------------------------|----------------|-------------|----------------|-----------|--------|---------|---------------|-----------------|---|---------|---------------------|------------|--------------|--|
| MULTIFRONT                                                     | Dashboard      | Setup       | Inventory      | Marketing | Orders | Vendors | Reports       | Advanced        |   | 🌣 Acco  | unt   🎧 Support     | 🥐 Help     | 🕒 Log off    |  |
| Personalization                                                |                |             |                |           |        |         |               |                 |   |         |                     |            |              |  |
| You May Also Like Frequently                                   | Bought         |             |                |           |        |         |               |                 |   |         |                     |            |              |  |
| Frequently Bought<br>Search for products that will display in  | the Frequently | Bought Tog  | ether section. |           |        |         |               |                 |   |         |                     |            |              |  |
| Select Store                                                   |                |             |                |           |        |         |               |                 |   |         |                     |            |              |  |
| Fine Foods<br>Loaded categories for catalog Fine Fo<br>Catalog | vods           |             |                |           |        |         |               |                 |   |         |                     |            |              |  |
| Search Products                                                |                |             |                |           |        |         |               |                 |   |         |                     |            | •            |  |
| Product Name                                                   |                | Sku         |                |           |        | с       | ategory       |                 |   |         |                     |            |              |  |
|                                                                |                |             |                |           |        | F       | All           |                 | • | SEARCH  | CLEAR               |            |              |  |
|                                                                |                |             |                |           |        |         |               |                 |   |         | Ad                  | dvanced Se | arch   Clear |  |
| Product Name                                                   | Freque         | ently Bougi | nt Product 1   |           |        |         | Frequently Bo | ought Product 2 |   |         | Manage              | Delete     |              |  |
| A smile Toys1                                                  |                |             |                |           |        |         |               |                 |   |         | ¢                   | Ô          |              |  |
| Allium                                                         |                |             |                |           |        |         |               |                 |   |         | •                   | Ô          |              |  |
| Alstroemeria                                                   |                |             |                |           |        |         |               |                 |   |         | <b>0</b>            | Ē          |              |  |
| Apple                                                          | Strawb         | erry        |                |           |        |         | Beans         |                 |   |         | •                   | Ē          |              |  |
| Artichoke                                                      |                |             |                |           |        |         |               |                 |   |         | ¢                   | Ē          |              |  |
| Asparagus                                                      |                |             |                |           |        |         |               |                 |   |         | •                   | Ē          |              |  |
| Automatic charger                                              |                |             |                |           |        |         |               |                 |   |         | <b>¢</b>            | Ê          |              |  |
| Banana                                                         |                |             |                |           |        |         |               |                 |   |         | 0                   | Ô          |              |  |
| Beans                                                          |                |             |                |           |        |         |               |                 |   |         | ¢                   | Ē          |              |  |
| Black shoes                                                    |                |             |                |           |        |         |               |                 |   |         | 0                   | Ô          |              |  |
| Show 10 Ver Page                                               |                |             |                |           |        |         |               |                 |   | *       | Page 1              | / 12       | • •          |  |

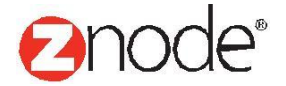

# relevant ecommerce™

| MULTIFRONT®                                                     | 2<br>Dashboard | C<br>Setup | Linventory     | )<br>Marketing | ()<br>Orders | 🔏<br>Vendors | C<br>Reports  | Advanced        |   | 👤 Hello adr<br>🌣 Account | nin12345!<br>  ∩ Support | Help       | 🕒 Log off    |
|-----------------------------------------------------------------|----------------|------------|----------------|----------------|--------------|--------------|---------------|-----------------|---|--------------------------|--------------------------|------------|--------------|
| Personalization                                                 |                |            |                | J              |              |              |               |                 |   |                          |                          |            |              |
| You May Also Like Frequently                                    | Bought         |            |                |                |              |              |               |                 |   |                          |                          |            |              |
| Frequently Bought<br>Search for products that will display in   | the Frequently | Bought Tog | ether section. |                |              |              |               |                 |   |                          |                          |            |              |
| Select Store                                                    |                |            |                |                |              |              |               |                 |   |                          |                          |            |              |
| Fine Foods<br>Loaded categories for catalog Fine For<br>Catalog | vods           |            |                |                |              |              |               |                 |   |                          |                          |            |              |
| Search Products                                                 |                |            |                |                |              |              |               |                 |   |                          |                          |            | •            |
| Product Name                                                    |                | Sku        |                |                |              | C.           | ategory<br>JI |                 | • | SEARCH CL                | EAR                      |            |              |
|                                                                 |                |            |                |                |              |              |               |                 |   |                          | Ad                       | vanced Sea | arch   Clear |
| Product Name                                                    | Freque         | ntly Bough | nt Product 1   |                |              | I            | Frequently Bo | ought Product 2 |   | Mai                      | nage                     | Delete     |              |
| A smile Toys1                                                   |                |            |                |                |              |              |               |                 |   | •                        |                          | Ô          |              |
| Allium                                                          |                |            |                |                |              |              |               |                 |   | •                        |                          | Ô          |              |
| Alstroemeria                                                    |                |            |                |                |              |              |               |                 |   | •                        |                          | Ô          |              |
| Apple                                                           | Strawb         | erry       |                |                |              |              | Beans         |                 |   | •                        |                          | Ô          |              |
| Artichoke                                                       |                |            |                |                |              |              |               |                 |   | •                        |                          | Ô          |              |
| Asparagus                                                       |                |            |                |                |              |              |               |                 |   | •                        |                          | Ô          |              |
| Automatic charger                                               |                |            |                |                |              |              |               |                 |   | •                        |                          | Î          |              |
| Banana                                                          |                |            |                |                |              |              |               |                 |   | •                        |                          | Ô          |              |
| Beans                                                           |                |            |                |                |              |              |               |                 |   | •                        |                          | Ô          |              |
| Black shoes                                                     |                |            |                |                |              |              |               |                 |   | •                        |                          | Ô          |              |
| Show 10 Ver Page                                                |                |            |                |                |              |              |               |                 |   | •   •                    | Page 1                   | / 12       | ▶   ₩        |

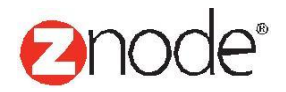

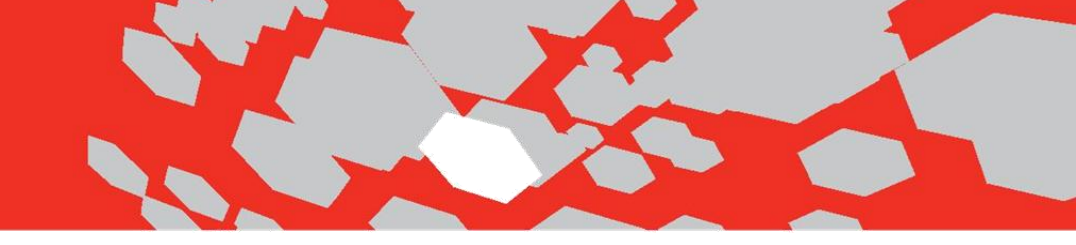

5. Select the **Manage** link for the product that needs updated.

In the example below, the admin is associating Brie and Smoked Cheddar products to Pinot Noir. The cheese products appeared when a category search on cheese was performed.

| MULTIFRONT                                                                                                    | R Dashboard               | C<br>Setup   | inventory       | آت<br>Marketing | <b>Orders</b> | 😤<br>Vendors | L<br>Reports | <b>Advanced</b> | 👤 Hello adm<br>🌣 Account | in12345!<br>  ∩ Support | Help | 🕒 Log off |
|----------------------------------------------------------------------------------------------------|---------------------------|--------------|-----------------|-----------------|---------------|--------------|--------------|-----------------|--------------------------|-------------------------|------|-----------|
| Associated Products for                                                                                                    | Allium                    |              |                 |                 |               |              |              |                 |                          |                         |      |           |
| Manage which items to appear v                                                                                                    | vith this item in the Fro | equently Bou | ight Together s | section.        |               |              |              |                 |                          |                         |      |           |
| Search                                                                                                    |                           |              |                 |                 |               |              |              |                 |                          |                         |      |           |
| Product Name                                                                                                    |                           |              |                 |                 |               |              |              |                 |                          |                         |      |           |
| SKU                                                                                                    |                           |              |                 |                 |               |              |              |                 |                          |                         |      |           |
| Category                                                                                                    | All                       |              |                 | ▼               |               |              |              |                 |                          |                         |      |           |
|                                                                                                    |                           | SE           | ARCH            | LEAR            |               |              |              |                 |                          |                         |      |           |
| A smile Toys1<br>Alstroemenia<br>Apple<br>Artichoke<br>Asparagus<br>Automatic charger<br>Banana<br>Beans<br>Black shoes<br>Blackberries<br>Bleu Cheese<br>Bleu Strawberry<br>Brie<br>Dreeest |                           |              | IBMIT           |                 |               |              |              |                 |                          |                         |      |           |

The following functions can be performed on the page above:

- Search for products The merchant has the ability to search for a product or products to associate in the Frequently Bought Together section. The product name, SKU or category is provided for searching.
- Add/Remove Products After a search is performed, the results will appear in the unassociated section. By selecting a product(s), the admin can add or remove products to appear in the Frequently Bought Together section when on the main product detail page.

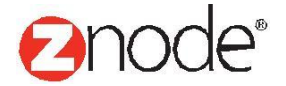

6. Confirm the product(s) were associated correctly. The screen shot below shows the two cheese products successfully associated to the wine product.

| MULTIFRONT®                                                    | 2<br>Dashboard | C<br>Setup | Linventory     | آھ<br>Marketing | <b>O</b> rders | Vendors | C<br>Reports   | Advanced        |   | 👤 Hello<br>🌣 Accoi | admin12345!<br>Int   🎧 Support | ) 🕐 Help   | 🕒 🕞 Log off  |
|----------------------------------------------------------------|----------------|------------|----------------|-----------------|----------------|---------|----------------|-----------------|---|--------------------|--------------------------------|------------|--------------|
| Personalization                                                |                |            |                |                 |                |         |                |                 |   |                    |                                |            |              |
| You May Also Like Frequently                                   | Bought         |            |                |                 |                |         |                |                 |   |                    |                                |            |              |
| Frequently Bought<br>Search for products that will display in  | the Frequently | Bought Tog | ether section. |                 |                |         |                |                 |   |                    |                                |            |              |
| Select Store                                                   |                |            |                |                 |                |         |                |                 |   |                    |                                |            |              |
| Fine Foods<br>Loaded categories for catalog Fine Fo<br>Catalog | v              |            |                |                 |                |         |                |                 |   |                    |                                |            |              |
| Search Products                                                |                |            |                |                 |                |         |                |                 |   |                    |                                |            | •            |
| Product Name                                                   |                | Sku        |                |                 |                | C:<br>A | ategory<br>JI  |                 | ▼ | SEARCH             | CLEAR                          |            |              |
|                                                                |                |            |                |                 |                |         |                |                 |   |                    | Ad                             | lvanced Se | arch   Clear |
| Product Name                                                   | Freque         | ntly Bough | t Product 1    |                 |                |         | Frequently Bo  | ought Product 2 |   | 1                  | lanage                         | Delete     |              |
| A smile Toys1                                                  |                |            |                |                 |                |         |                |                 |   | 4                  | >                              | Ô          |              |
| Allium                                                         | Bleu Ch        | neese      |                |                 |                |         | Blue Strawberr | ry              |   | •                  | >                              | Ô          |              |
| Alstroemeria                                                   |                |            |                |                 |                |         |                |                 |   | 4                  | >                              | Ô          |              |
| Apple                                                          | Strawb         | erry       |                |                 |                |         | Beans          |                 |   | 4                  | >                              | Ô          |              |
| Artichoke                                                      |                |            |                |                 |                |         |                |                 |   | 4                  | <b>&gt;</b>                    | Ô          |              |
| Asparagus                                                      |                |            |                |                 |                |         |                |                 |   | 4                  | >                              | Ô          |              |
| Automatic charger                                              |                |            |                |                 |                |         |                |                 |   | 4                  | <b>\$</b>                      | Ô          |              |
| Banana                                                         |                |            |                |                 |                |         |                |                 |   | 4                  | >                              | Ô          |              |
| Beans                                                          |                |            |                |                 |                |         |                |                 |   | 4                  | <b>\$</b>                      | Ô          |              |
| Black shoes                                                    |                |            |                |                 |                |         |                |                 |   | 4                  | >                              | Ô          |              |
| Show 10 Ver Page                                               |                |            |                |                 |                |         |                |                 |   | <b>4</b>   •       | Page 1                         | / 12       | ▶   ₩        |

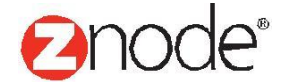